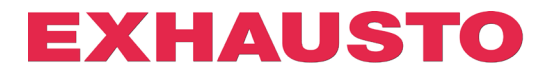

## **DEX3000 Smart Link konfiguration**

På DEX3000 aggregater er det muligt frit at konfigurere en digital indgang og udgang til andre funktioner end de fabriksindstillede.

Dette gøres ved at trykke på de relevante link for den funktion man ønsker og DEX3000 vil herefter automatisk blive konfigureret uden at man skal ændre indstillinger i webserveren.

Fra fabrikken er funktioner indstillet default til:

| Digital indgang       | Digital udgang (potentiale-fri relæ) |  |  |
|-----------------------|--------------------------------------|--|--|
| Brandalarm (setpunkt) | A-alarm                              |  |  |

Ønsker man at benytte andre funktioner benyttes følgende fremgangsmåde.

- 1. EXcon skal være indstillet til IP-adresse 192.168.1.1 (default fabrik).
- Kontroller at der er forbindelse til webserver ved at åbne denne i en browser. Det er kun nødvendigt at kontrollere at EXcon webservere åbner og man behøver ikke at logge ind, da dette ikke er relevant for Smart Link konfigurering. (Hvis det ikke er muligt at tilgå webserver via IP-adresse 192.168.1.1 f.eks. pga. opsætning i PC, kan man manuelt ændre IP-adresse i det åbnede link. Se sidst i vejledningen.)
- 3. Tryk nu på linket ud for funktion i tabellen, som man ønsker at benytte hhv. den digitale indgang og udgang til.
- Når EXcon webserveren har modtaget og foretaget ændringen, bliver der åbnet et nyt vindue i default browseren. Eksempel:

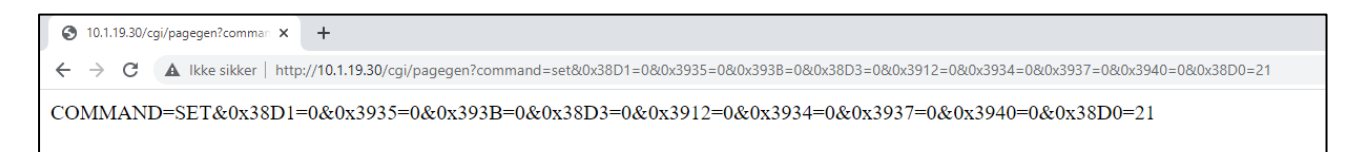

## 3006487DK-2022-11-25

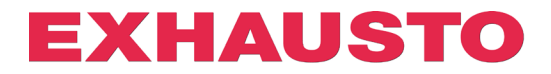

Tryk på linket ud for den funktion, som man ønsker at tilknytte til den digitale indgang.

| Link til option for<br>digital indgang          | Beskrivelse                                                                                                    |
|-------------------------------------------------|----------------------------------------------------------------------------------------------------|
| AHU STOP                                        | Åben indgang stopper anlægget øjeblikkeligt. Fungerer som nødstop! (NC funktion*)                                                                                |
|                                                 | Anlægget stopper med B-alarm 4: Ekstern stop aktiveret                                                                                                    |
| LAV HASTIGHED                                   | Aktiveret indgang overstyrer anlægget til indstillinger for Lav Hastighed (NO funktion*)                                                                         |
| MEDIUM HASTIGHED                                | Aktiveret indgang overstyrer anlægget til indstillinger for Medium Hastighed (NO funktion*)                                                                      |
| FROST ALARM                                     | Åben indgang stopper anlægget med <b>A-alarm 180: Frostalarm udeluft</b> . (NC funktion*)<br>OBS! Fungerer kun sammen med vandvarmeflade eller kombiflade.       |
| DRIFT FRA BMS                                   | Aktiveret indgang giver mulighed for at styre driftmode via BMS *1 (NO funktion*)                                                                                |
| EKSTERN START                                   | Åben indgang blokerer for start af anlægget (NC funktion*)<br>Indgangen kan inverteres ved at tilvælge <b>Ekstern drejeomskifter</b> under<br>Installatør fanen. |
| EKSTERN RESET AF                                | Aktiveret indgang resetter alarmer i EXcon (NO funktion*)                                                                                                    |
| BRANDALARM<br>(SETPUNKT) default<br>indstilling | Åben indgang aktiver brandalarm og drift iht. indstillinger under <b>Installatør</b> ⇒<br><b>Brand</b><br>(NC funktion*). Udløser A-alarm <b>1: Brandalarm</b>   |

\* NO funktion: Ved signal på indgangen = 1, aktiveres funktionen. NC funktion: Hvis signal fjernes fra indgangen = 0, aktiveres funktionen.

- <sup>\*1</sup> Tilstanden BMS giver mulighed for via, Modbus Holding Register eller BACnet Analog Value, at skifte mellem 5 foruddefinerede tilstande:
- Modbus Holding Register: 4X0500
- BACnet Analog Value: 244
  - o 11 BMS stop
  - o 105 BMS lav hastighed/setpunkt
  - o 414 BMS medium hastighed/setpunkt
  - o 210 BMS høj hastighed/setpunkt
  - o 211 BMS sommernatskøling
  - 220 BMS natopvarmning (Recirkulation/Omluft)

Tryk på linket ud for den funktion, som man ønsker at tilknytte til den digitale udgang.

| Link til option for | Beskrivelse                                                                        |
|---------------------|------------------------------------------------------------------------------------|
| digital Udgang      |                                                                                    |
| DRIFTSSIGNAL        | Relæ er aktiveret, når anlægget er i drift.                                        |
| <u>B-ALARM</u>      | Relæ er aktiveret, når en B-alarm er aktiv.                                        |
| BRANDALARM          | Relæ er aktiveret, når intern brandalarm er udløst. A-alarm 3: Intern              |
|                     | brandalarm                                                                         |
| ALARM RESET         | Relæ er aktiveret i 10 sek., hvis alarmer bliver resat via WEB, HMI eller BMS.     |
| SOMMER DRIFT        | Hvis "Sommer/Vinter" skift er konfigureret vil relæ være aktiveret ved sommerdrift |
| SOMMERNATSKØLING    | Relæ er aktiveret, når sommernatskøling er starter                                 |
| A-ALARM default     | Relæ er aktiveret, når en A-alarm er aktiv.                                        |
| indstilling         |                                                                                    |

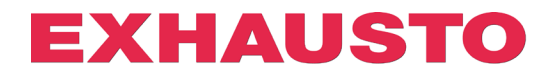

## Konfigurering med alternativ IP-adresse

Hvis det ikke er muligt at EXcon via default IP-adresse 192.168.1.1, er det stadig muligt benytte Smart Link konfigurering ved at ændre IP-adresse i URL manuelt. Det gøres ved at benytte følgende fremgangsmåde:

- 1. Tryk på linket til den ønskede funktion.
- 2. Da IP-adresse 192.168.1.1 ikke er tilknyttet en EXcon controller, åbner følgende vindue i browseren:

| e               | •   | 404 1         | Not Fou | ind |      |        | ×     | +                                                                                                   |
|-----------------|-----|---------------|---------|-----|------|--------|-------|----------------------------------------------------------------------------------------------------|
| ~               |     | $\rightarrow$ | G       | ▲   | Ikke | sikker | http: | //192.168.1.1/cgi/pagegen?command=set&0x38A1=0&0x38AF=0&38ED=0&0x38F0=0&0x3932=0&0x38A0=0&0x38A6=18 |
| 404 Not Found   |     |               |         |     |      |        |       |                                                                                                    |
| File not found. |     |               |         |     |      |        |       |                                                                                                    |
| File            | e n | iot fo        | ound.   |     |      |        |       |                                                                                                    |

3. Først i konfigurationslinket kan man lokalisere IP-adressen 192.168.1.1. Denne kan nu ændres manuelt til den ønskede IP-adresse, som man kan tilgå EXcon webserveren med:

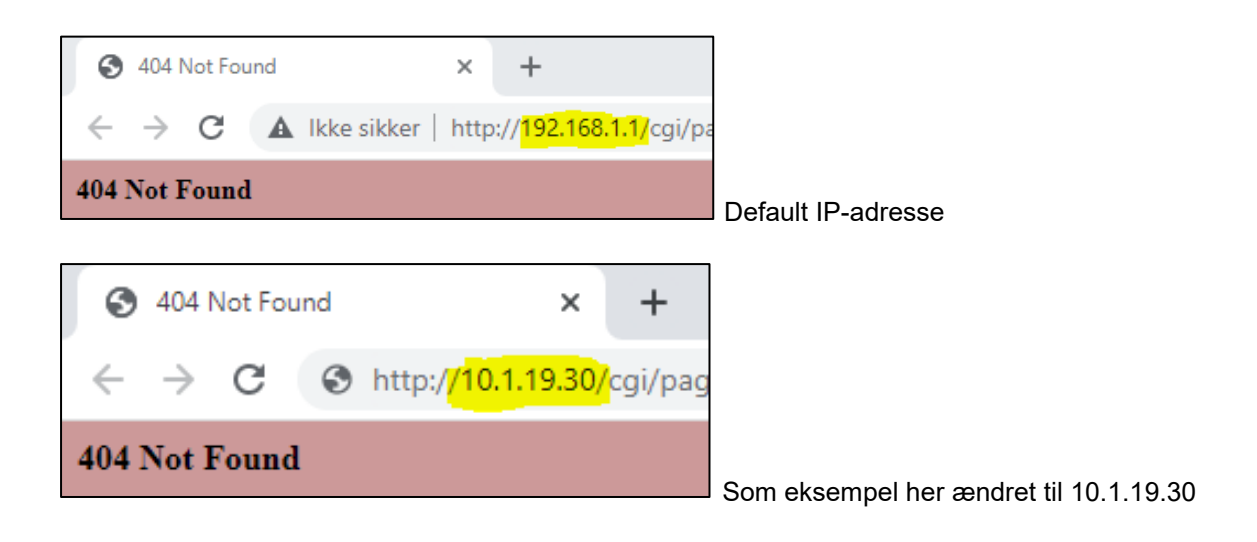

4. Tryk nu på ENTER og linket vil konfigurere EXcon controlleren, som er tilknyttet den nye IP-adresse:

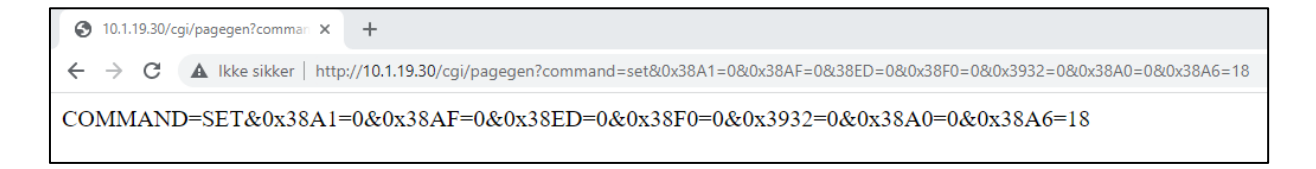